### CitiDirect<sup>®</sup> Payment Initiation Quick Reference Guide

On the home page, in the "Payments" menu, select "Make a payment." If this option is not visible, contact your company's Security Manager to add entitlements.

| Citi <b>DIRECT&gt;</b>                       |                                             |                                                 |                                                        |
|----------------------------------------------|---------------------------------------------|-------------------------------------------------|--------------------------------------------------------|
| Home Payments - Receivables                  | & Collections 👻 Trade / EForms 👻            | Reports & Analytics 👻 Inquiries & Searches 👻    | File Services 👻 Self Service 👻 Citi Portals 👻          |
| Payments Q                                   |                                             |                                                 | Navigation Mode Essential Complete                     |
| Payment Initiation<br>View All Payments      | Payment Initiation<br>Tax/Utility Payment ③ | Insights<br>Payment Insights                    | Standing Instruction<br>View All Standing Instructions |
| Make a Payment ③ ★                           | Manage Payments 🛈 🖈                         | Payment Outlier Detection                       | Input New Standing Instruction<br>To Authorize         |
| Quick Entry From Templates<br>Simple Payment | Template Management<br>View All Templates   | Online Outlier Review<br>Offline Outlier Review | ro submit/ modily                                      |
| Approve Payments 💿 ★<br>To Authorize         | Create New Outgoing<br>To Submit/Modify     | View All Payments                               |                                                        |
| Batch Authorize<br>To Submit/Modify          |                                             |                                                 |                                                        |
| Quick Pay Using Templates (1)                |                                             |                                                 |                                                        |

#### 1. Landing Page

Make a Payment landing page provides various options to initiate a payment.

Using "Copy From Previous Payment", you can search for a past payment using beneficiary name or account number to make a new payment. "Frequent" and "Recent" beneficiaries are listed at the top of the list for your convenience.

Using Start a "New Payment", you can initiate a new payment by entering all the details afresh.

Using "Pay using a Template", you can initiate a new payment through one of your payment templates.

| •         | Payments         | Receivables & Collections     | Trade                                                             | Liquidity & Investments                                                                          | Reports & Analytics                                               | Inquiries & Searches                            | File Services                    | Self Service                                                           | More Citi Products | Trade FX with CitiFX Pulse  |             |
|-----------|------------------|-------------------------------|-------------------------------------------------------------------|--------------------------------------------------------------------------------------------------|-------------------------------------------------------------------|-------------------------------------------------|----------------------------------|------------------------------------------------------------------------|--------------------|-----------------------------|-------------|
| Make      | e a Paym         | ent                           |                                                                   |                                                                                                  |                                                                   |                                                 |                                  |                                                                        |                    |                             |             |
|           |                  | Ch<br>Ther<br>Rega<br>Cop     | TOOSE I<br>ardless of the<br>ary From Pre<br>Search by Acco       | How You W<br>ways to make a paym<br>method you choose, -<br>vious Payment<br>unt Number and Name | <b>/ant to Pa</b><br>eent. You can use tu<br>you're just a few st | ay<br>emplates, copy from<br>eps away from subr | n a previous p<br>nitting a payr | ayment, or sta<br>nent.                                                | rt a new payment.  |                             |             |
|           |                  | Mor<br>S<br>M                 | e Ways to F<br>tart a New Pay<br>ake payments to ne<br>et Started | Pay<br>yment a<br>w beneficiaries.                                                               | Pay Using a<br>Use existing or<br>Select a Temp                   | Template<br>ustom templater.<br>Liate           | 3                                | Make a WorldLin<br>Payment<br>Make secure global p<br>Access WorldLink | nk                 | 0                           |             |
| Citigroup | com Security Cer | ter Privacy Terms & Condition | ns                                                                |                                                                                                  |                                                                   | R: 3.39.0_nextgen-vi                            | Sevelop-9-4457628                |                                                                        |                    | Copyright © 2007 - 2024 Cit | igroup Inc. |

### 2. Repeat Payment

For beneficiaries that you or any u ser from your company has paid in the past 13 months, for your convenience, details will be copied from the most recent payment to that beneficiary.

If you'd like to view a maximum of 10 previous payments to this beneficiary (past 13 months), select "View Other Past Payments".

As we are transitioning to the new CitiDirect experience, some payment methods will require final submission in the CitiDirect BE payment screens.

| ke a Payment                                                                                                    |                                                                                                    |                                                             |                                                                                                    |                                      |                                                        |                                                                                                    |                   |
|----------------------------------------------------------------------------------------------------|----------------------------------------------------------------------------------------------------|-------------------------------------------------------------|----------------------------------------------------------------------------------------------------|--------------------------------------|--------------------------------------------------------|----------------------------------------------------------------------------------------------------|-------------------|
|                                                                                                    | Choose How<br>There are several ways I<br>Regardless of the metho<br>Copy From Pravious                                                                                                    | v You Wa<br>a make a paymen<br>od you choose, yo<br>Payment | ant to Pay<br>nt. You can use templates, copy fro<br>nure just a few steps eway from sub                            | n a previous par<br>milîtîng a payma | rment or start o new payr<br>Int                       | nent                                                                                                    |                   |
|                                                                                                    | More Ways to Pay                                                                                                    |                                                             |                                                                                                    |                                      |                                                        |                                                                                                    |                   |
|                                                                                                    | Start a New Peyment<br>seare peyments to new banefic<br>set the test                                                                                                    | eler.                                                       | Pay Using a Template<br>Use on sting or cultan templates<br>Imail (2) predillar                                     | ia M.<br>Pr                          | ake e WorldLink ©<br>symen1<br>cess WorldLink Payments |                                                                                                    |                   |
| Payments Receivable<br>e a Payment                                                                                            | s & Collections Trade Liquid                                                                                                    | ity & investments                                           | Reports & Analytics Inquiries & Searches                                                                            | File Services                        | Self Service More Citi Proc                            | Sucts Trade FX with CitiFX Pulse                                                                                                    | Other Past Paumer |
| Payments Receivable<br>e a Payment<br>eat Details Addribanal<br>Payment Details<br>Enter the payment details to               | s & Collections Trade Liquid<br>(3)<br>setalis Review & Submit<br>Start a new payment. You can also as                                                                                                    | lity & investments                                          | Reports & Analytics Inquiries & Searches                                                                            | File Services                        | Self Service More Citi Proc                            | Trade FX with Citif X Pulse                                                                                                    | Other Past Paymer |
| Payments Receivable<br>e a Payment<br>eat Details Additional I<br>Payment Details<br>Enter the payment details to<br>Pay From | s & Collections Trade Liquid<br>a a Collections A Submit<br>start a new payment. You can also ad<br>the start a new payment. You can also ad<br>the start a new paym                  | ity & Investments                                           | Reports & Analytics Inquiries & Searches                                                                            | File Services                        | Self Service More Citi Proc                            | Aucts Trade FX with CHIFX Pulse<br>With<br>Summary<br>Pag Franc<br>Beet Account<br>Beet Account Heart<br>Boothouser Account Heart<br>Boothouser XXXX XXX<br>Argeneret National | Other Past Paymer |
| Payments Receivable<br>e a Payment<br>ent Details Additional I<br>Payment Details<br>Enter the payment details to<br>Pay From | A Collections Trade Liquid<br>etails Review & Submit<br>start a new payment. You can also as                                                                                                    | Ny & Investments                                            | Reports & Analytics Inquiries & Searches  Y.  If Addition  If Market Parameters of a search constitute, constitute, | File Services                        | Sell Service More Citi Proc                            | Trade FX with CIUFX Putse                                                                                                    | Other Past Paymer |
| Payments Receivable<br>a a Payment<br>ieal Details<br>Payment Details<br>Enter the payment details to<br>Pay From<br>Pay To   | A Collections Trade Liquid<br>(3)<br>retains Review & Submit<br>start a new payment. You can also as<br>for a new payment. You can also as<br>for a | Ity & Investments                                           | Reports & Analytics Inquiries & Searches  y.  1444  Y  Y  Y  Y  Y  Y  Y  Y  Y  Y  Y  Y                              | File Services                        | Self Service More Citi Proc                            | Aucts Trade FX with CHIFY Pube                                                                                                    | Other Past Paymer |

The "Edit Details" function can be used to adjust the payment details.

Verify the payment information and select "Submit Payment" once all details are complete and accurate.

| Payments      | Receivables & Collections            | Trade Liquidity 8    | & Investments Reports & Analytic                        | s Inquiries & Searches | File Services Self Service                              | More Citi Products | Trade FX with CitiFX Pulse             |
|---------------|--------------------------------------|----------------------|---------------------------------------------------------|------------------------|---------------------------------------------------------|--------------------|----------------------------------------|
| ake a Payment |                                      |                      |                                                         |                        |                                                         |                    |                                        |
| yment Details | Additional Details                   | 3<br>Review & Submit |                                                         |                        |                                                         |                    |                                        |
| Review &      | . Submit<br>etails before you submit | your payment.        |                                                         |                        | Edit                                                    | Payment Details    | Edit Additional Details Submit Payment |
| Payment Ov    | erview                               |                      | Beneficiary Name                                        | т                      | Beneficiary Account                                     |                    | 1                                      |
|               |                                      |                      | Debit Account & Currency                                |                        | Payment Method<br>Cross Bor                             | der Funds 1        | Fransfer                               |
|               |                                      |                      | Payment Amount & Currency                               |                        | Payment Date 2024-04-                                   | 17                 |                                        |
| Other Detail  | s                                    |                      | Debit Account Name<br>80 00660396X XXXX XXX             | Tran<br>TRA            | saction Reference Number<br>N1234                       | Paymo              | ent Details<br>250702                  |
|               |                                      |                      | Charges Paid By<br>Shared                               | Bene<br>Not            | ficiary Is<br>a Bank                                    | Benefi<br>eqw      | iciary Address Line 1                  |
|               |                                      |                      | Beneficiary Country<br>UNITED KINGDOM                   | Bene                   | ficiary Bank Routing Code<br>EGB21CTY                   | Benefi<br>1776     | iciary Bank Name<br>5 RIVERBANK LTD    |
|               |                                      |                      | Beneficiary Bank Address Line 1<br>(THE CITY OF LONDON) | Bene                   | ficiary Bank Address Line 2<br>IDON WALLSALISBURY HOUSE | Benefi             | iciary Bank Address Line 3<br>DON      |

#### 3. New Payment

Select "Start a New Payment".

Select details in "Pay From" (Debit Account, Payment Amount/Currency and Payment Method). For your new beneficiary, click on "Enter Beneficiary Details" after selecting debit account and payment method.

| A Payments Receivable | a & Collections Trade Liquidity & In                                                                                                    | vestments Reports & Analytics                                                      | Inquiries & Searches                                      | File Services                   | Self Service                                                               | More Citi Products                  | Trade FX with CitiFX Pulse |
|-----------------------|----------------------------------------------------------------------------------------------------|------------------------------------------------------------------------------------|-----------------------------------------------------------|---------------------------------|----------------------------------------------------------------------------|-------------------------------------|----------------------------|
| Make a Payment        |                                                                                                    |                                                                                    |                                                           |                                 |                                                                            |                                     |                            |
|                       | Choose How Y<br>There are several ways to mak<br>Regardless of the method you<br>Copy From Previous Payn<br>O Search by Account Number and | ou Want to Pa<br>e a payment. You can use t<br>choose, you're just a few s<br>tent | <b>a y</b><br>remplates, copy from<br>teps away from subm | a previous pa<br>nitting a paym | yment, or start<br>ent.                                                    | a new payment.                      |                            |
|                       | More Ways to Pay<br>Start a New Payment<br>Mate payments to new beneficiaries.<br>Get Started                                              | Pay Using a Use existing or Select & Tem                                           | s Template<br>custon templates.<br>Diate                  | © M<br>P<br>M<br>A              | fake a WorldLinf<br>ayment<br>lake secure global pay<br>ccess WorldLink Pi | t.⊛<br>ments with ease.<br>symments | 8                          |

| n Payments                 | Receivables & Collections                | Trade Liquidity & Investments                                                    | Reports & Analytics Inqui                                        | iries & Searches   | File Services | Self Service More Citi Products                                                                  | Trade FX with CitiFX Pulse                                                                                                    |
|----------------------------|------------------------------------------|----------------------------------------------------------------------------------|------------------------------------------------------------------|--------------------|---------------|--------------------------------------------------------------------------------------------------|----------------------------------------------------------------------------------------------------|
| Make a Payment             | 2 (3)<br>Additional Details Re           | view & Submit                                                                    |                                                                  |                    |               |                                                                                                  |                                                                                                    |
| Payment<br>Enter the payme | Details<br>nt details to start a new pay | ment. You can also add a new benefi                                              | ciary.                                                           |                    |               | 5                                                                                                | Summary                                                                                                    |
| Pay From                   |                                          | * Debit Account<br>03<br>Available Balance ; 8 Cul<br>* Payment Amount<br>€      | View .<br>00)   EUR                                              | All Debit Accounts |               | р<br>3<br>0<br>0<br>0<br>0<br>0<br>0<br>0<br>0<br>0<br>0<br>0<br>0<br>0<br>0<br>0<br>0<br>0<br>0 | wy From<br>eloh Account<br>: EUR<br>eloh Account Name<br>3316'4 XXXXXXXXXXXXX<br>3316'4 XXXXXXXXXXXXX<br>www.MMAhod<br>ross Border Funds Transfer |
|                            |                                          | * Payment Method<br>Cross Border Funds Tra<br>Phastal transations where the paye | Change<br>Inster<br>and the payee are based out of keparate cour | e Payment Method   |               | р<br>р<br>2                                                                                      | ayment Details<br>ayment Date<br>024-04-17                                                                                                    |
| Рау То                     |                                          | Enter Beneficiary Details                                                        | ]                                                                |                    |               |                                                                                                  |                                                                                                    |
| Payment Det                | ails                                     | Payment Date ① e Earliest O Select Dat 2024-04-17                                |                                                                  |                    |               |                                                                                                  |                                                                                                    |

Fill in the required beneficiary details (the red dot indicates a required field) in the sicie panel and select "Save".

| Payments         | Receivables & Collections     | Trade           | Liquidity & Investments         | Reports & Analytics | Inquiries & Searche | File Services | Self Service | More Citi Products | Trade FX with CitiFX Pulse                                                                 |      |
|------------------|-------------------------------|-----------------|---------------------------------|---------------------|---------------------|---------------|--------------|--------------------|--------------------------------------------------------------------------------------------|------|
| lake a Payment   |                               |                 |                                 |                     |                     |               |              |                    | Beneficiary Details                                                                        |      |
|                  |                               |                 |                                 |                     |                     |               |              |                    |                                                                                            |      |
|                  |                               |                 |                                 |                     |                     |               |              |                    | * Name                                                                                     |      |
|                  |                               | Review & Su     |                                 |                     |                     |               |              |                    | John                                                                                       |      |
|                  |                               |                 |                                 |                     |                     |               |              |                    |                                                                                            |      |
| Paymont          | Dotails                       |                 |                                 |                     |                     |               |              |                    | Account or Other ID Type                                                                   |      |
| i ayment i       | Jetans                        |                 |                                 |                     |                     |               |              |                    | /ALLI/                                                                                     |      |
| Enter the paymer | it details to start a new pay | ment. You can a | llso add a new benefici         | ary.                |                     |               |              |                    | * Account or ID Number                                                                     |      |
|                  |                               |                 |                                 |                     |                     |               |              |                    |                                                                                            |      |
| Pay From         |                               |                 | * Debit Account                 |                     |                     |               |              |                    | Reneficiary Bank Country                                                                   |      |
|                  |                               |                 | 0.<br>Available Balance: 198619 | 0)   EUR            |                     |               |              |                    |                                                                                            | ~    |
|                  |                               |                 |                                 |                     |                     |               |              |                    | p ner dece di bindar dice                                                                  | ^    |
|                  |                               |                 |                                 |                     |                     |               |              |                    | * Bank Routing Code                                                                        |      |
|                  |                               |                 | ¢                               |                     |                     | EUR           | ×            |                    | ABNASC2AIPC - SWIFT<br>ABN AMRO BANK N.V. SINGAPORE BRANCH, (INTERNATIONAL PRIVATE CLIENTS | ·    |
|                  |                               |                 |                                 |                     |                     |               |              |                    | Other Beneficiary Details                                                                  |      |
|                  |                               |                 | Cross Border Fun                |                     |                     |               |              |                    | * Beneficiary Is                                                                           |      |
|                  |                               |                 | Financial transactions where    |                     |                     |               |              |                    | 🔿 A Bank 💿 Not a Bank                                                                      |      |
|                  |                               |                 |                                 |                     |                     |               |              |                    | Beneficiary Address Line 1                                                                 |      |
|                  |                               |                 |                                 |                     |                     |               |              |                    | Enter Beneficiary Address Line 1                                                           |      |
| Pay To           |                               |                 |                                 |                     |                     |               |              |                    | Burnfeller, Alderer Une B                                                                  |      |
|                  |                               |                 |                                 |                     |                     |               |              |                    | Senerciary Address Line 2                                                                  |      |
|                  |                               |                 |                                 |                     |                     |               |              |                    | Enter Beneficiary Address Line 2                                                           |      |
| Payment Deta     | ails                          |                 | 🖲 Earliest 🔘 Sei                |                     |                     |               |              |                    | Beneficiary Address Line 3                                                                 |      |
|                  |                               |                 |                                 |                     |                     |               |              |                    | Enter Beneficiary Address Line 3                                                           |      |
|                  |                               |                 | 2024-04-17                      |                     |                     |               |              |                    | Beneficiary Country                                                                        |      |
|                  |                               |                 |                                 |                     |                     |               |              |                    | Q Search Country                                                                           |      |
|                  |                               |                 |                                 |                     |                     |               |              |                    |                                                                                            |      |
|                  |                               |                 |                                 |                     |                     |               |              |                    | Cancel                                                                                     | Save |
|                  |                               |                 |                                 |                     |                     |               |              |                    |                                                                                            |      |

Fill in the required payment instructions (the red dot indicates a required field) and select "Continue".

|                | Bartilion to Carta and Carta and Carta | Pay From                                                     |
|----------------|----------------------------------------------------------------------------------------------------|--------------------------------------------------------------|
| ay From        | * Debt Account View All Debit Accounts<br>Ot 12) EUR                                                                                                    | Debit Account<br>1. · EUR                                    |
|                | Assume beine critication<br>This account is in EUR but is legally resident in United Kingdom                                                                                                    | Debit Account Nerve<br>0000 / 990000X - XXXXXX               |
|                | * Payment Areaunt                                                                                                    | Payment Amount<br>610.00 (EUR)                               |
|                | n 10.00 EUR ×                                                                                                    | Payment Method<br>Cross Border Funds Transfer                |
|                | * Payment Method Change Payment Method                                                                                                    |                                                              |
|                | Cross Border Funds Transfer<br>Prancit venuellow after the point and the point are least out of repaired constraint.                                                                                                    | Pay To<br>Name<br>John                                       |
| av To          | * Beneficiary View Details                                                                                                    | Account Number<br>7                                          |
|                | John (1234567)                                                                                                    | Beneficiary Bank Routing Code<br>ABNASG2AIPC                 |
| ayment Details | Preyment Date ()<br>() Earlieut () Seiset Date                                                                                                    | Beneficiary Besk Name<br>ABN AMRO BANK N.Y. SINGAPORE BRANCH |
|                | 2024-04-19                                                                                                    | Payment Details                                              |
|                | * Transaction Reference Namber TRAN1122                                                                                                    | 2024-04-19                                                   |
|                | Payment Ovtatis<br>Comments                                                                                                    | Transaction Reference Number<br>TRAN1122                     |
|                |                                                                                                    | Total Amount<br>€10.00 (EUR)                                 |
|                | Carvar                                                                                                    |                                                              |

As we are transitioning to the new CitiDirect experience, some payment methods will require final submission in the CitiDirect BE payment screens.

| n Payments Receivables & Colleg       | ctions Trade Liquidity & Investmen        | ts Reports & Analytics Inquiries & Searches         | File Services Self Service | Trade FX with CitiFX Pulse             |
|---------------------------------------|-------------------------------------------|-----------------------------------------------------|----------------------------|----------------------------------------|
| CITIBANK N.A. HONG KONG               | Batch Funds Transfer                      |                                                     |                            |                                        |
| 1 R C<br>03/26/2023, 05:18 PM         |                                           |                                                     |                            |                                        |
| Batch Funds Transfer                  |                                           |                                                     |                            | Collapse all 🖂                         |
| ✓ Payment Details                     |                                           |                                                     |                            | ★ = Required Fields                    |
| Transaction Reference Number          | • Value Date<br>03/28/2023                | Payment Details                                     |                            |                                        |
| FX Contract                           | Exchange Rate                             |                                                     |                            |                                        |
| 🗌 Intra-Company 👔                     | Confidential                              | v                                                   |                            |                                        |
|                                       | Shared V                                  |                                                     |                            |                                        |
| ~ Beneficiary Details                 |                                           |                                                     |                            | <ul> <li>Required Fields</li> </ul>    |
| <ul> <li>Beneficiary Name</li> </ul>  | Beneficiary Bank Routing Method           | <ul> <li>Beneficiary Account or Other ID</li> </ul> |                            |                                        |
| CHANNDRA PRAKASH HARIDOSS             | Select 🗸                                  | 8 5                                                 |                            |                                        |
| Beneficiary Address Line 1            | Beneficiary Bank Routing Code             | · Beneficiary Is                                    |                            |                                        |
|                                       | FIND VALUE                                | Not a Bank 🗸                                        |                            |                                        |
| Beneficiary Address Line 2            | <ul> <li>Beneficiary Bank Name</li> </ul> |                                                     |                            |                                        |
|                                       | BANK HANDLOWY RCR OLSZTYN                 |                                                     |                            |                                        |
| Beneficiary Address Line 3            | Beneficiary Bank Address Line 1           |                                                     |                            |                                        |
| CITIOROUP.COM SECURITY CENTER PRIVACY | TERMS & CONDITIONS                        |                                                     |                            | Copyright © 2007 - 2023 Citigroup Inc. |

The "Edit Details" function can be used to adjust the payment details.

Verify the payment information and select "Submit Payment" once all details are complete and accurate.

| •     | Payments       | Receivables & Collections | Trade                | Liquidity & Investments  | Reports & Analytics                 | Inquiries & Searches | File Services                      | Self Service             | More Citi Products | Trade FX with CitiFX Pulse        |            |
|-------|----------------|---------------------------|----------------------|--------------------------|-------------------------------------|----------------------|------------------------------------|--------------------------|--------------------|-----------------------------------|------------|
| Make  | e a Payment    |                           |                      |                          |                                     |                      |                                    |                          |                    |                                   |            |
| Payme | ent Details    | Additional Details        | 3<br>Review & Submit |                          |                                     |                      |                                    |                          |                    |                                   |            |
| F     | Review &       | Submit                    |                      |                          |                                     |                      |                                    | Edit Pa                  | iyment Details     | dit Additional Details            | it Payment |
| ŀ     | Review your de | etails before you submit  | your payment         |                          |                                     |                      |                                    |                          |                    |                                   |            |
| F     | Payment Ove    | erview                    |                      | Beneficiary              | / Name                              |                      | Benefic                            | iary Account             |                    |                                   |            |
|       |                |                           |                      | 4                        |                                     |                      | G                                  |                          |                    | 1                                 |            |
|       |                |                           |                      | Debit Acco               | unt & Currency                      |                      | Paymer                             | ss Bord                  | er Funds 1         | Transfer                          |            |
|       |                |                           |                      | Payment A<br>GBP         | 10.00                               |                      | Paymer<br>202                      | 24-04-1                  | .7                 |                                   |            |
| C     | Other Details  | 5                         |                      | Debit Acco<br>80 00660   | unt Name<br>396X XXXX XXX           | Tra<br>TF            | Insaction Reference I              | Number                   | Paymo              | ent Details<br>250702             |            |
|       |                |                           |                      | Charges Pa<br>Shared     | iid By                              | Be                   | neficiary Is<br>It a Bank          |                          | Benef              | iciary Address Line 1             |            |
|       |                |                           |                      | Beneficiary<br>UNITED K  | Country                             | Be<br>RI             | neficiary Bank Routir<br>VEGB21CTY | ig Code                  | Benef<br>1776      | iciary Bank Name<br>RIVERBANK LTD |            |
|       |                |                           |                      | Beneficiary<br>(THE CIT) | Bank Address Line 1<br>( OF LONDON) | Be                   | neficiary Bank Addre               | ss Line 2<br>SBURY HOUSE | Benef              | iciary Bank Address Line 3<br>DON |            |

### 4. Pay Using a Template

Select "Pay Using a Template".

Select a payment template that you want to use by searching by Beneficiary Name, Template Type, Template Name or Template Group, then click "Search" button. Once you find the template you want to use, click "Use Selected Template".

| •   | Payments | Receivables & Collections | Trade Liquid          | lity & Investments | Reports & Analytics              | Inquiries & Searches | File Service    | i Self Service             | More Citi Products | Trade FX with CitiFX Pulse |
|-----|----------|---------------------------|-----------------------|--------------------|----------------------------------|----------------------|-----------------|----------------------------|--------------------|----------------------------|
| lak | e a Paym | ent                       |                       |                    |                                  |                      |                 |                            |                    |                            |
|     |          | Ch                        | noose Hov             | v You W            | ant to Pa                        | av                   |                 |                            |                    |                            |
|     |          | Ther                      | e are several ways t  | o make a paym      | ent. You can use to              | emplates, copy fro   | m a previous    | payment, or sta            | rt a new payment   |                            |
|     |          | Сор                       | y From Previous       | Payment            | you re just a ren st             | epsonay nomba        | , initial of pa | , include                  |                    |                            |
|     |          | Q                         | Search by Account Num | ber and Name       |                                  |                      |                 |                            |                    |                            |
|     |          | Mor                       | e Ways to Pay         |                    |                                  |                      |                 |                            |                    |                            |
|     |          | Si                        | tart a New Payment    | aries.             | Pay Using a<br>Use existing or o | Template             | 0               | Make a WorldLin<br>Payment | nk ®               | 8                          |
|     |          | G                         | et Started            |                    | Select a Temp                    | late                 |                 | Make secure global pa      | ayments with ease. |                            |

|                  |                                                      |                                                                                                    |                                                                                                    |                                                      |                                                                                                    | Cancer Serec                                                                                                    |
|------------------|------------------------------------------------------|----------------------------------------------------------------------------------------------------|----------------------------------------------------------------------------------------------------|------------------------------------------------------|----------------------------------------------------------------------------------------------------|----------------------------------------------------------------------------------------------------|
| Sel              | ect Template                                         |                                                                                                    |                                                                                                    |                                                      |                                                                                                    |                                                                                                    |
| Benefici         | lary Name                                            | Template Type                                                                                                    | Template Name                                                                                      | Templa                                               | te Group                                                                                                    |                                                                                                    |
| P                | Search by Beneficiary Name                           | Search by Template Type                                                                                                    | <ul> <li>Ø Search by</li> </ul>                                                                    | Template Name Sear                                   | ch by Template Group                                                                                                    | ch Clear                                                                                                    |
|                  |                                                      |                                                                                                    |                                                                                                    |                                                      |                                                                                                    |                                                                                                    |
|                  | Template Name                                        | Template Type                                                                                                    | Template Group                                                                                     | Beneficiary Name                                     | Payment Method / Payment Ty                                                                                                    | Last Used 🗍                                                                                                    |
|                  | Template Name TRYNGBKT1                              | Template Type Full - Limited Modifications                                                                                                    | Template Group<br>Default                                                                          | Beneficiary Name<br>PRIYABKTNG1                      | Payment Method / Payment Ty<br>Book Transfer                                                                                                    | Last Used ↓<br>17 Jul 2023                                                                                                    |
|                  | Template Name TRYNGBKT1 TRYEFTNG                     | Template Type           Full - Limited Modifications           Full - Limited Modifications                                                                                                | Template Group       Default       Default                                                         | Beneficiary Name PRIVABKTNG1 123123123               | Payment Method / Payment Ty           Book Transfer           Cross Border Funds Transfer                                                                                                    | Last Used 1<br>17 Jul 2023<br>17 Jul 2023                                                                                                    |
| 0                | Template Name TRYNGBKT1 TRYEFTNG TRYNGBKT2           | Template Type           Full - Limited Modifications           Full - Limited Modifications           Full - Limited Modifications           Full - Limited Modifications                  | Template Group       Default       Default       Default       Default                             | Beneficiary Name PRIYABKTNG1 123123123 F 2           | Payment Method / Payment Ty<br>Book Transfer<br>Cross Border Funds Transfer<br>Book Transfer                                                                                                    | Lest Used         J           17 Jul 2023         J           17 Jul 2023         J           17 Jul 2023         J                             |
| 0<br>0<br>0      | Template Name TRYNGBKT1 TRYEFTNG TRYNGBKT2 UG ET     | Template Type           Full - Limited Modifications           Full - Limited Modifications           Full - Limited Modifications           Editable Template                             | Template Group       Default       Default       Default       Default                             | Beneficiary Name PRIVABRTNG1 123123123 F 2 BENE      | Payment Method / Payment Ty           Book Transfer           Cross Border Funds Transfer           Book Transfer           Domestic Funds Transfer - Credit T.                                               | Last Used 1           17 Jul 2023           17 Jul 2023           17 Jul 2023           17 Jul 2023           17 Jul 2023                       |
| 0<br>0<br>0<br>0 | Template Name TRYNGBKT1 TRYNGBKT2 UG ET UG ET UG ET1 | Template Type           Full - Limited Modifications           Full - Limited Modifications           Full - Limited Modifications           Editable Template           Editable Template | Template Group       Default       Default       Default       Default       Default       Default | Beneficiary Name PRIYABKTNG1 123123123 F 2 BENE BENE | Payment Method / Payment Ty           Book Transfer           Cross Border Funds Transfer           Book Transfer           Domestic Funds Transfer - Credit T.           Domestic Funds Transfer - Credit T. | Last Used 1           17 Jul 2023           17 Jul 2023           17 Jul 2023           17 Jul 2023           17 Jul 2023           17 Jul 2023 |

Fill in the required payment instructions (the red dot indicates a required field) and select "Continue".

| Payments Receivables & Collections Trade | Liquidity & Investments Reports & Analytics Inquiries & Searches File Services Self Service More Citl Products | Trade FX with CitiFX Pulse                                                                                                    |
|------------------------------------------|----------------------------------------------------------------------------------------------------|----------------------------------------------------------------------------------------------------|
| Pay From                                 | * Dest Account OD OD Andext Manie E I I I I I I I I I I I I I I I I I I I                                      | Pay Fem Date Accessed Date Accessed Date Acc |
| Рау То                                   | * Beneficiary View Details<br>John (1234567)                                                                   | Jann<br>Anarat Narabar<br>1234567<br>Beneticay Ban Bantong Cala<br>ABNASG2AIPC<br>Beneticary Ban Naree                                                                                                    |
| Payment Details                          | Payment Ostals Camments                                                                                        | ABN AMRIO BANK N.V. SINGAPORE BRANCH<br>Feynment Details<br>Poyners Data<br>2024-04-19<br>Transaction Reference Number<br>TRNL122<br>Total Amount<br>€10.00 (EUR)                                                                                                    |
|                                          | Cantel                                                                                                    |                                                                                                    |

As we are transitioning to the new CitiDirect experience, some payment methods will require final submission in the CitiDirect BE payment screens.

| •    | Payments                | Receiv | ables & Collection | s Trade                                   | Liquidity & Investments | Reports & Analytics                       | Inquiries & Searches | File Services | Self Service | Trade FX with CitiFX Pulse |                 |
|------|-------------------------|--------|--------------------|-------------------------------------------|-------------------------|-------------------------------------------|----------------------|---------------|--------------|----------------------------|-----------------|
| C    | TIBANK N.A. HONG KON    | G      |                    | Batch Funds Transfer                      |                         |                                           |                      |               |              |                            |                 |
| D    | bit Account Balance     |        |                    |                                           |                         |                                           |                      |               |              |                            |                 |
| 10   | 0.10 EUR C              |        |                    |                                           |                         |                                           |                      |               |              |                            |                 |
| 0.   | 28/2023, 00:18 PM       |        |                    |                                           |                         |                                           |                      |               |              |                            |                 |
|      |                         |        |                    |                                           |                         |                                           |                      |               |              |                            |                 |
| Batc | Funds Transfer          |        |                    |                                           |                         |                                           |                      |               |              |                            | Collapse all 💌  |
|      |                         |        |                    |                                           |                         |                                           |                      |               |              |                            |                 |
| ~ Pa | yment Details           |        |                    |                                           |                         |                                           |                      |               |              |                            | Required Fields |
|      | ansaction Patarance No. | mber   |                    | - Value Date                              |                         | Revenuent Dataila                         |                      |               |              |                            |                 |
|      | ansaction Reference Ho  | moer   |                    | 03/28/2023                                |                         | Payment Details                           |                      |               |              |                            |                 |
| EV   | Contract                |        |                    | Exchange Bate                             |                         |                                           |                      |               |              |                            |                 |
|      | Sonnace                 |        |                    | Exchange have                             |                         |                                           |                      |               |              |                            |                 |
|      | ater Company O          |        |                    |                                           |                         |                                           | Ψ.                   |               |              |                            |                 |
|      | inia-company U          |        |                    | Charges Indicator                         |                         |                                           |                      |               |              |                            |                 |
|      |                         |        |                    | Shared                                    | ~                       |                                           |                      |               |              |                            |                 |
|      |                         |        |                    |                                           |                         |                                           |                      |               |              |                            |                 |
| ~ Be | neficiary Details       |        |                    |                                           |                         |                                           |                      |               |              |                            | Required Fields |
|      |                         |        |                    |                                           |                         |                                           |                      |               |              |                            |                 |
| * E  | eneficiary Name         |        |                    | Beneficiary Bank Routing                  | Method                  | <ul> <li>Beneficiary Account e</li> </ul> | or Other ID          |               |              |                            |                 |
| CH   |                         | is     | 818                | Select                                    | ~                       | BI                                        | 1085                 |               |              |                            |                 |
| Ber  | eficiary Address Line 1 |        |                    | Beneficiary Bank Routing                  | Code                    | <ul> <li>Beneficiary Is</li> </ul>        |                      |               |              |                            |                 |
|      |                         |        |                    | FIND VALUE                                | 8+8                     | Not a Bank                                | ~                    |               |              |                            |                 |
| Ber  | eficiary Address Line 2 |        |                    | <ul> <li>Beneficiary Bank Name</li> </ul> |                         |                                           |                      |               |              |                            |                 |
|      |                         |        |                    | BANK HANDLOWY RCR (                       | DLSZTYN M               |                                           |                      |               |              |                            |                 |
| Ber  | eficiary Address Line 3 |        |                    | Beneficiary Bank Address                  | ess Line 1              |                                           |                      |               |              |                            |                 |

The "Edit Details" function can be used to adjust the payment details.

Verify the payment information and select "Submit Payment" once all details are complete and accurate.

| Payments Receivables & Collections Trade Lice                          | quidity & Investments Reports &               | & Analytics Inquiries & Searches | File Services Self Service                                   | More Citi Products Trade FX with CitiFX Pulse |  |  |  |  |
|------------------------------------------------------------------------|-----------------------------------------------|----------------------------------|--------------------------------------------------------------|-----------------------------------------------|--|--|--|--|
| Make a Payment                                                         |                                               |                                  |                                                              |                                               |  |  |  |  |
| Payment Details Additional Details Review & Submit                     |                                               |                                  |                                                              |                                               |  |  |  |  |
| Review & Submit<br>Review your details before you submit your payment. |                                               |                                  | Edit Payment Details Edit Additional Details Submit Payment  |                                               |  |  |  |  |
| Payment Overview                                                       | Beneficiary Name                              | т                                | Beneficiary Account                                          | 1                                             |  |  |  |  |
|                                                                        | Debit Account & Curre                         | , P                              | Payment Method<br>Cross Border Funds Transfer                |                                               |  |  |  |  |
|                                                                        | Payment Amount & Cu<br>GBP 10.00              | urrency<br>O                     | Payment Date 2024-04-1                                       | 17                                            |  |  |  |  |
| Other Details                                                          | Debit Account Name<br>80 00660396X XXXX       | ( XXX                            | ransaction Reference Number<br>RAN1234                       | Payment Detailis<br>ANKI250702                |  |  |  |  |
|                                                                        | Charges Paid By<br>Shared                     |                                  | leneficiary is<br>Not a Bank                                 | Beneficiary Address Line 1<br>eqw             |  |  |  |  |
|                                                                        | Beneficiary Country<br>UNITED KINGDOM         |                                  | teneficiary Bank Routing Code<br>RIVEGB21CTY                 | Beneficiary Bank Name<br>1776 RIVERBANK LTD   |  |  |  |  |
|                                                                        | Beneficiary Bank Addres<br>(THE CITY OF LONDO | s Line 1 B                       | Beneficiary Bank Address Line 2<br>ONDON WALLSALISBURY HOUSE | Beneficiary Bank Address Line 3<br>LONDON     |  |  |  |  |

#### 5. Payment Confirmation

A payment confirmation will appear indicating that the payment has been submitted.

| î. | Payments | Receivables & Collections | Trade             | Liquidity & Investments                            | Reports & Analytics           | Inquiries & Searches         | File Services          | Self Service          | More Citi Products  | Trade FX with CitiFX Pulse |
|----|----------|---------------------------|-------------------|----------------------------------------------------|-------------------------------|------------------------------|------------------------|-----------------------|---------------------|----------------------------|
|    |          |                           | 🕑 Pa              | yment Submit                                       | ted Succes                    | sfully                       |                        |                       | Start a New Payment |                            |
|    |          |                           | Yor<br>wit<br>val | ur payment to<br>h reference nu<br>ue dated for 20 | Ar<br>Imber AVC1<br>024-04-17 | 23456 for th<br>has been sub | ie amoun<br>omitted si | t of £10.<br>uccessfu | 123<br>00<br>Ily    |                            |
|    |          |                           |                   |                                                    |                               |                              |                        |                       |                     |                            |